# SilverDAT II

# Reparación de vehículos

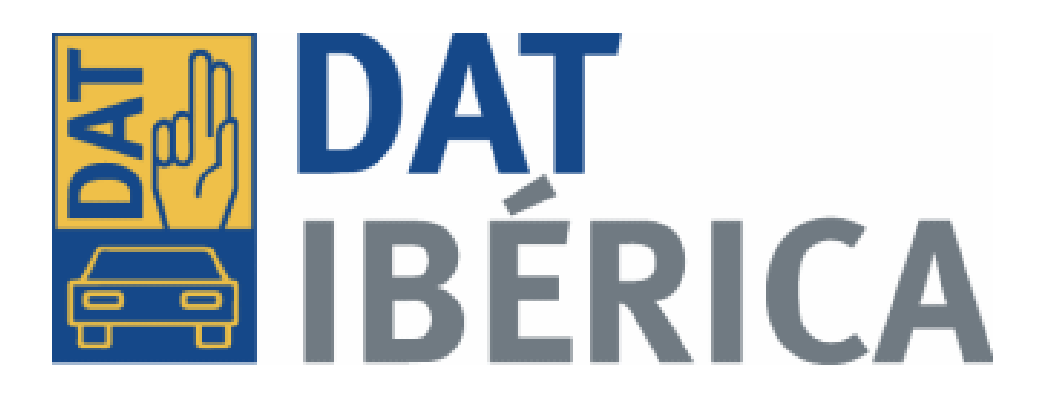

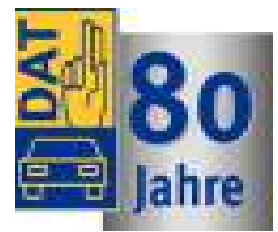

Guía Rápida V 1.1 09/12

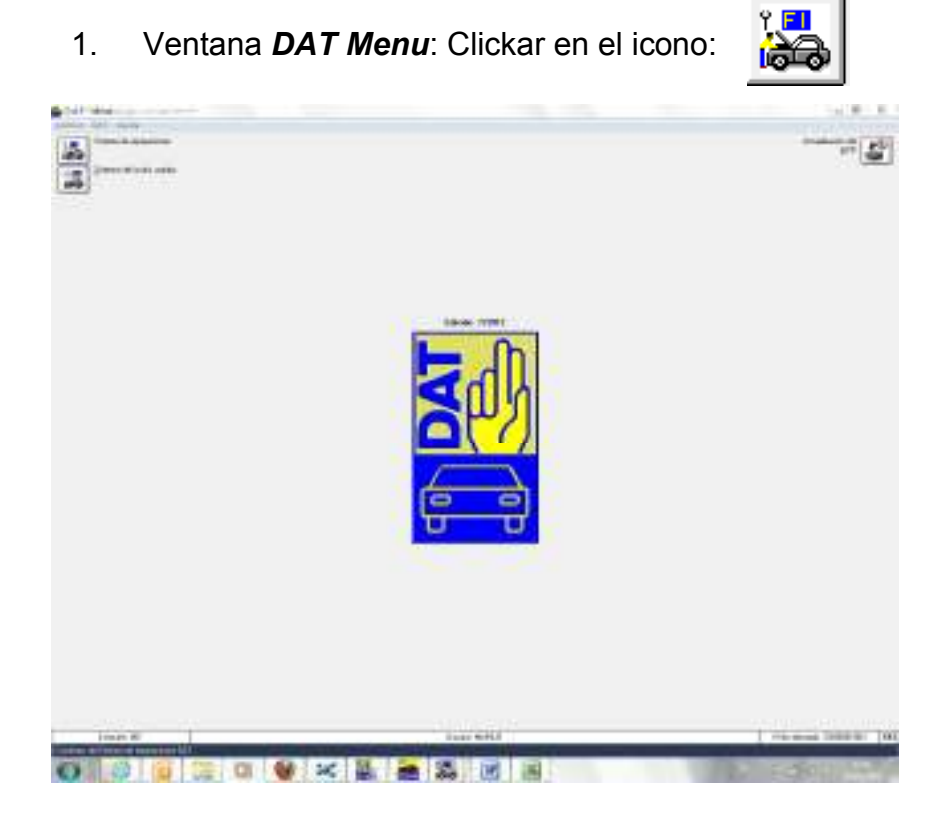

2. Ventana *Máscara Principal*, desde donde gestionar los expedientes existentes o crear uno nuevo.

| this this is he           | make driven their                                                                                                    | the Develop Handle                                                                                                    |                                                                                                    |                 |                                                                                                    |
|---------------------------|----------------------------------------------------------------------------------------------------|----------------------------------------------------------------------------------------------------|----------------------------------------------------------------------------------------------------|-----------------|----------------------------------------------------------------------------------------------------|
| ida Japaiere              | Verywork Convention                                                                                                    | Ter Falst Musi Verd Metricale                                                                                                    | Stand Classificant 1                                                                                                    |                 |                                                                                                    |
| .bd.2012 Maximiconcom     | METERIA PARTICIPANE                                                                                                    | 13 140 158 041                                                                                                    | #188006/8E1 31.58.2013                                                                                                    |                 |                                                                                                    |
| -36.2112 Marineoscov      | VERTICAL PRIDES                                                                                                    | E1 780 815 208                                                                                                    | 3104000-001 31.08.2013                                                                                                    |                 |                                                                                                    |
| . M. 2012 MATTRODUCCH     | WARPENIE, PROVIDENT                                                                                                    | 83 780 613 ONL                                                                                                    | 31000000-001 11.04.2013                                                                                                    |                 |                                                                                                    |
| THE OWNER AND TRADEWOODLE | Without and a sub-                                                                                                    | the property of the second                                                                                                    | statistics by he work                                                                                                    |                 |                                                                                                    |
| THE OWNER PROPERTY.       | Press of the second second sec | an tan man diri                                                                                                    | TRUNCH COLL OF BE SALT                                                                                                    |                 |                                                                                                    |
| . M. STIT MEETINGOROOD    | INTERACTORIES INTO A                                                                                                    | 80 300 000 000                                                                                                    | 1100000/201 38.04.3013                                                                                                    |                 |                                                                                                    |
| UT. 2012 How Transpool    |                                                                                                    | 81 WEB 217 OIL                                                                                                    | \$209000 (BUL 20. FT 2013                                                                                                    |                 |                                                                                                    |
| . UT. 2012 MARTINGONDAN   |                                                                                                    | IL THE OWN CAR                                                                                                    | #100000/WEI 21.07.2012                                                                                                    |                 |                                                                                                    |
| .W1.2012 HEALTHOORSON     |                                                                                                    | \$1 LHO 040 023                                                                                                    | \$100700-001 31.07.2M3                                                                                                    |                 |                                                                                                    |
| 6.14.2012 HARTHEORODIC    | SUID SETTING AND A                                                                                                    | EN HHO 129 CLI                                                                                                    | 3100000-101 31.04.2012                                                                                                    |                 |                                                                                                    |
| 1.94.2012 MARINECEDOLA    |                                                                                                    | IN HED USE CEL                                                                                                    | 3104000/501 34.04.2013                                                                                                    |                 |                                                                                                    |
| . HE. FULL MARTHOODICCA   |                                                                                                    | II WER STE COM LEASEDR                                                                                                    | #180.000/1011_38_88_2003                                                                                                    |                 |                                                                                                    |
| of herr imprisoners       | WITHOUT AND A PROPERTY AND A PROPERTY AND A PROPERT | The last size one                                                                                                    | A100000/201 35.08.3012                                                                                                    |                 |                                                                                                    |
| . PT. NULL MARTHERMORE    | WARTED STRATEGY                                                                                                    | TO MEA WAR AND                                                                                                    | TABLACK COLL ST. ST. AV.3                                                                                                    |                 |                                                                                                    |
| 4. IT. 2012 MATTRODUCAL   |                                                                                                    | 82 870 848 003                                                                                                    | 2300000/001 23.07.2012                                                                                                    |                 |                                                                                                    |
| . IT. 2012 Marineosoba    |                                                                                                    | 13 420 818 043                                                                                                    | REMINERARY 25, 07, 2013                                                                                                    |                 |                                                                                                    |
| .ST.2012 Madimicion000    |                                                                                                    | BY and box cas.                                                                                                    | #1000280/1011 24.01.2023                                                                                                    |                 |                                                                                                    |
|                           |                                                                                                    |                                                                                                    |                                                                                                    |                 |                                                                                                    |
|                           |                                                                                                    |                                                                                                    |                                                                                                    |                 |                                                                                                    |
|                           |                                                                                                    |                                                                                                    |                                                                                                    |                 |                                                                                                    |
|                           |                                                                                                    |                                                                                                    |                                                                                                    |                 |                                                                                                    |
|                           |                                                                                                    |                                                                                                    |                                                                                                    |                 |                                                                                                    |
|                           |                                                                                                    |                                                                                                    |                                                                                                    |                 |                                                                                                    |
|                           |                                                                                                    |                                                                                                    |                                                                                                    |                 |                                                                                                    |
|                           |                                                                                                    |                                                                                                    |                                                                                                    |                 |                                                                                                    |
|                           |                                                                                                    |                                                                                                    |                                                                                                    |                 |                                                                                                    |
|                           |                                                                                                    |                                                                                                    |                                                                                                    |                 |                                                                                                    |
|                           |                                                                                                    |                                                                                                    |                                                                                                    |                 |                                                                                                    |
|                           |                                                                                                    |                                                                                                    |                                                                                                    |                 |                                                                                                    |
|                           |                                                                                                    |                                                                                                    |                                                                                                    |                 |                                                                                                    |
|                           |                                                                                                    |                                                                                                    |                                                                                                    |                 |                                                                                                    |
|                           |                                                                                                    |                                                                                                    |                                                                                                    |                 |                                                                                                    |
|                           |                                                                                                    |                                                                                                    |                                                                                                    |                 |                                                                                                    |
|                           |                                                                                                    |                                                                                                    |                                                                                                    |                 |                                                                                                    |
|                           |                                                                                                    |                                                                                                    |                                                                                                    |                 |                                                                                                    |
|                           |                                                                                                    |                                                                                                    |                                                                                                    |                 |                                                                                                    |
|                           |                                                                                                    |                                                                                                    |                                                                                                    |                 |                                                                                                    |
|                           |                                                                                                    |                                                                                                    |                                                                                                    |                 |                                                                                                    |
|                           |                                                                                                    |                                                                                                    |                                                                                                    |                 |                                                                                                    |
|                           |                                                                                                    |                                                                                                    |                                                                                                    |                 |                                                                                                    |
|                           |                                                                                                    |                                                                                                    |                                                                                                    |                 |                                                                                                    |
|                           |                                                                                                    |                                                                                                    |                                                                                                    |                 |                                                                                                    |
|                           |                                                                                                    |                                                                                                    |                                                                                                    |                 |                                                                                                    |
|                           |                                                                                                    |                                                                                                    |                                                                                                    |                 |                                                                                                    |
|                           |                                                                                                    |                                                                                                    |                                                                                                    |                 |                                                                                                    |
|                           |                                                                                                    |                                                                                                    |                                                                                                    |                 |                                                                                                    |
|                           |                                                                                                    |                                                                                                    |                                                                                                    |                 |                                                                                                    |
|                           |                                                                                                    |                                                                                                    |                                                                                                    |                 |                                                                                                    |
|                           |                                                                                                    |                                                                                                    |                                                                                                    |                 |                                                                                                    |
| arti                      | 1.0                                                                                                    | Witness Press, Witness                                                                                                    | and the second second se |                 | 1/                                                                                                    |
|                           |                                                                                                    | The second second secon | 2201                                                                                                    |                 |                                                                                                    |
| Tarra cata                |                                                                                                    | 1.0.04                                                                                                    |                                                                                                    |                 |                                                                                                    |
|                           |                                                                                                    |                                                                                                    | and a second second                                                                                                    |                 |                                                                                                    |
| and a second              | and the second second se                                                                                                    | 1 1 1000 1 1000 10                                                                                                    | Contraction of the second second second second second second second second second second second second second s                                                                                                    |                 |                                                                                                    |
|                           |                                                                                                    |                                                                                                    |                                                                                                    |                 |                                                                                                    |
| incluin in the second     |                                                                                                    | Contraction of the second second                                                                                                    |                                                                                                    |                 |                                                                                                    |
| B- 11 // 1                | 7 (Aug. ) 100                                                                                                    | a dia and b                                                                                                    | CARE STATE                                                                                                    | (III)           | A DOMESTIC OF STREET, STREET, |
|                           | 1 ini 10                                                                                                    |                                                                                                    |                                                                                                    | La Carlo Carlos | and the states                                                                                                    |
|                           |                                                                                                    |                                                                                                    | the second second second second second second second second second second second second second second second se                                                                                                    |                 |                                                                                                    |
|                           |                                                                                                    |                                                                                                    |                                                                                                    |                 |                                                                                                    |
|                           |                                                                                                    |                                                                                                    |                                                                                                    |                 |                                                                                                    |
|                           |                                                                                                    |                                                                                                    |                                                                                                    |                 |                                                                                                    |
|                           |                                                                                                    |                                                                                                    |                                                                                                    |                 |                                                                                                    |
|                           |                                                                                                    |                                                                                                    |                                                                                                    |                 |                                                                                                    |

Clickar en el icono para iniciar una nueva valoración

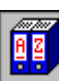

2. Ventana **Datos del Pedido**, genera un número correlativo de expediente.

| SDII:FI - Datos del pedido (KFIEM                                | MA01) []                                         |                                           |                  | ×     |
|------------------------------------------------------------------|--------------------------------------------------|-------------------------------------------|------------------|-------|
|                                                                  | 🚬 💏 🚅 🔫 🐼 🗄                                      | ? » <b>e</b>                              |                  |       |
| Cliente-DAT<br>DAT AUTOMOVIL IBERICA SLU                         |                                                  | 3300000003/00                             | 1                |       |
| Datos base                                                       |                                                  |                                           |                  |       |
| Expediente                                                       |                                                  | 🔲 como datos p                            | redefinidos      |       |
| Descripción                                                      |                                                  | Imágenes                                  |                  |       |
| Operador MARIL                                                   | JS                                               | Fecha                                     | 24.07.2012       |       |
| Seguro                                                           |                                                  | Póliza Seguro<br>Núm.                     |                  |       |
| Núm. siniestro                                                   |                                                  | Día del siniestro                         |                  |       |
| Creazián Europa r                                                | Madiinaaida E                                    | Día inspección                            |                  |       |
| Creacion-Exple.:                                                 | Modificación-E;                                  |                                           | Apiic.           |       |
| Cálculo<br>Optimización en carrodería [<br>Bloquear optimización | Cálculo de cristales por separado<br>Sin trabajo | ✓ Cálculo que a<br>último el:<br>con DVD: | fecta a la serie |       |
| Siguiente Cerrar                                                 | Datos predefinido                                | s Parámetro                               | 200              | Ayuda |

Para avanzar, *siempre* disponemos de las tres opciones:

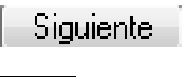

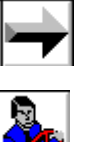

3. Ventana *Datos de la Dirección*. Mediante un desplegable rellenar opcionalmente.

| SDII:FI - Datos de la dirección (KFIE | MK01) []                                                                                                    | X     |
|---------------------------------------|----------------------------------------------------------------------------------------------------|-------|
|                                       | i 💏 🛋 🔫 🞯 🚔 冷 🍋 🖬 💰                                                                                                    |       |
| Dirección: Propietario/Cliente        | +                                                                                                    |       |
| Propietario/tiliente                  |                                                                                                    |       |
| Nº de cliente                         |                                                                                                    |       |
| Tratamiento                           | Letter the second second secon |       |
| Nombre                                |                                                                                                    |       |
| Apellidos                             |                                                                                                    |       |
| Empresa                               |                                                                                                    |       |
| Calle                                 |                                                                                                    |       |
| CP /Apto. correos                     |                                                                                                    |       |
| CP/Población/País                     |                                                                                                    | ÷     |
| Teléf.privado / trabaio               |                                                                                                    |       |
| Teléf. móvil / Fax                    |                                                                                                    |       |
| Correo electrónico                    |                                                                                                    |       |
| Siguiente Cerrar                      |                                                                                                    | Ayuda |
|                                       |                                                                                                    |       |
| Para ava                              | anzar, siempre disponemos de tres opcior                                                                                                    | ies:  |
| Siguie                                | ente                                                                                                    |       |
|                                       |                                                                                                    |       |
|                                       |                                                                                                    |       |

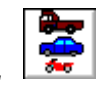

4. Ventana *Elección del Vehículo.* 

| SDII:FI - Elección del vehículo (KFIEMA02) []        | X                |
|------------------------------------------------------|------------------|
|                                                      |                  |
| Matrícula                                            |                  |
| N*.de chasis/Identif. VIN-Consulta activo            |                  |
| DAT €uropa-Code®                                     |                  |
| Busca todo el texto:                                 |                  |
| Tipo de vehículo                                     | +                |
| Fabricante                                           | Fabricante-Info. |
| Modelo                                               | ¥                |
| Versión                                              | <b>→ ₩</b>       |
|                                                      |                  |
| Primera/última matriculación /                       |                  |
| ITV válida hasta                                     |                  |
| Kilometraje tacómetro/estimado/                      |                  |
| Anotación en el cuenta-kilómetros                    |                  |
| Siguiente Cerrar                                     | Ayuda            |
| • Introducir el nº de bastidor y clickar en el icono | onsulta          |
| (pasa a página 6 apartado 5)                         |                  |

(Ver ANEXO I)

Si el sistema no reconoce el VIN, proceder a:

Búsqueda por texto

|                     | Busca todo el texto: |   |
|---------------------|----------------------|---|
| 🔲 Modelo de cálculo |                      | X |

- o bien,
- Elegir Tipo/Fabricante/Modelo/Versión

| Tipo de vehículo | ¥                |
|------------------|------------------|
| Fabricante       | Fabricante-Info. |
| Modelo           | Ŧ                |
| Versión          | 🚽 🌌              |

| Decignación facha fabec       |                                           | .ff#     |
|-------------------------------|-------------------------------------------|----------|
| II                            |                                           | 5240     |
| 42                            |                                           | 8250     |
| VD                            |                                           | 3260     |
| VH                            |                                           | 8270     |
| 45                            |                                           | 3280     |
| VB                            |                                           | 8290     |
| VR                            |                                           | 3300     |
| YA                            |                                           | 3310     |
| Via<br>tov                    |                                           | 0350     |
| 10                            |                                           | 2200     |
| un.                           |                                           | 235.0    |
| VE                            |                                           | 3360     |
| WE.                           |                                           | \$970    |
| desde n°, bastidor ()as dos i | illinias lettas antes de la últinia serie | de n's.) |
| N' de charit/identil          | WF0N0PTTFN2R52021                         |          |
| Primete metriculación         | [                                         |          |
| Dasilicación                  | 20 3 2 2 2 2 2 2 2 2 2 2 2 2 2 2 2 2 2 2  |          |
| DesgnacionFecha Fal           | a 🛞 N', hichia tata                       |          |

Diferentes opciones para la designación de la fecha de fabricación según Fabricante.

(Ver ANEXO II)

| Designación techa tabric                                               |                                        | FER.           |
|------------------------------------------------------------------------|----------------------------------------|----------------|
| 78-3-006 522                                                           |                                        | 8900 +         |
| 78-3-012 124                                                           |                                        | 3910           |
| 78-3-017 994                                                           |                                        | 3920           |
| TH-3-018 800                                                           |                                        | 3930           |
| 78-3-024 457                                                           |                                        | 3940 #         |
| 786-3-030 364                                                          |                                        | 3950           |
| 78-0-087 218                                                           |                                        | 3960           |
| 705-3-040 550                                                          |                                        | 3970           |
| 78-3-045 415                                                           |                                        | 3980           |
| 76-3-049 573                                                           |                                        | 1910           |
| 78-8-058 888                                                           |                                        | 4000           |
| TM-3-058 068                                                           |                                        | 4010           |
| 78-4-000 001                                                           |                                        | 4020           |
| 78-4-004 995                                                           |                                        | 4030 *         |
| Denter n°, bieheteo'n°, id<br>signo o cilital<br>N°, de chasis/IrdenW, | ent vehic: (11 offensor digitos sunega | i baya guidin. |
| Plineramaticulación                                                    |                                        |                |
| Chafeseion                                                             | (A)                                    |                |
| C Designación Fechal                                                   | Fabr. 🕷 N° fecho fabr.                 |                |
|                                                                        |                                        |                |

| Diesignación techa tabric                            |                                  | FFH            |
|------------------------------------------------------|----------------------------------|----------------|
| 01.09.2004                                           |                                  | 4170           |
| p1.10.20p4                                           |                                  | 4150           |
| 01.11.2004                                           |                                  | 4290           |
| 01.12.2004                                           |                                  | 4200           |
| 01.01.2005                                           |                                  | 4210           |
| D1.02.2005                                           |                                  | 4220           |
| 01.03.2005                                           |                                  | 4290           |
| 01.04.2005                                           |                                  | 4210           |
| 01.06.2005                                           |                                  | 4250           |
| D1.06.2005                                           |                                  | 4260           |
| 01.07,2005                                           |                                  | 4270           |
| 01.08.2005                                           |                                  | 4280           |
| 01,09,2005                                           |                                  | 4290           |
| DI.10.2005                                           |                                  | 4300           |
| 01.11.2005                                           |                                  | 4310           |
| 01.12.2005                                           |                                  | 4320           |
| 01.01.2006                                           |                                  | 4830           |
| D1.02.20D0                                           |                                  | 4240           |
| 01.03.2005                                           |                                  | 4340           |
| of an ohne                                           |                                  | 4250           |
| 01.02.2008                                           |                                  | 4380           |
| Desche nit besticks/hit islend vi<br>Signolo cilital | ohis: )11 úllines digitos ecrepe | rheyis guidet. |
| N°.de chasis/EdenW                                   | WALI2220P854144493               |                |
| Pimeramatriculación                                  |                                  |                |
| Clasticación                                         |                                  |                |
| C Designación Fecha Fabr                             | N'lecholabi.                     |                |
|                                                      | Canada I                         | 4.1.41         |

Por las últimas 6 cifras del bastidor

(Ver ANEXO II)

Escogiendo la fecha de fabricación

(Ver ANEXO II)

# 5. Ventana **Periodo de fabricación y equipamientos**

| fechia de l'abecación                                                                                                    |                                                                                                    |
|----------------------------------------------------------------------------------------------------|----------------------------------------------------------------------------------------------------|
| 4230                                                                                                    | Fecha de late-catal                                                                                                    |
|                                                                                                    |                                                                                                    |
| spopamiento<br>oppaniento anpledo<br>18005 Alama antinobo + Protección del habitáculo interior / Protección para le<br>15203 Barac potaequipaja<br>15203 Barac potaequipaja<br>15208 Barac potaequipaja<br>15008 Casto 72.44<br>15908 Casto 72.44<br>15908 Casto 72.44<br>15908 Casto 72.44<br>15908 Casto 72.44<br>15908 Casto 72.44<br>15908 Casto 72.44<br>15908 Casto 72.44<br>15908 Casto 72.44<br>15908 Casto 72.44<br>15908 Casto 72.44<br>15908 Casto 72.44<br>15908 Casto 72.44<br>15908 Casto 64 autó 10008 collos coño<br>14199 Satema de acoin Concert (Radio-Lactor de CD) ect. Sistema de conido<br>14199 Satema de acoin Concert (Radio-Lactor de CD) ect. Sistema de conido<br>14199 Satema de acoin Concert (Radio-Lactor de CD) ect. Sistema de conido<br>14199 Satema de acoin Concert (Radio-Lactor de CD) ect. Sistema de conido<br>14100 Sistema de acoin Concert (Radio-Lactor de CD) ect. Sistema de conido<br>14100 Sistema de acoin Concert (Radio-Lactor de CD) ect. Sistema de conido<br>14100 Sistema de acoin Concert (Radio-Lactor de CD) ect. Sistema de conido<br>14100 Sistema de acoin Concert (Radio-Lactor de CD) ect. Sistema de conido | Equipariento: de sere insustria todos<br>Marceas: passa importanta? Ecolos (integrana<br>10004 Canocerlo: 4 puesto:<br>10004 Canocerlo: 4 puesto:<br>10004 Canocerlo: 4 |
| Clasificación                                                                                                    |                                                                                                    |
| 🕸 Densnenación 🛛 Cirupo 🔃 Núrveco                                                                                                    |                                                                                                    |
| Transmer Transmer Transmer                                                                                                    | Colline CE. Lane II. Colline FE (0)                                                                                                    |
| Expected VE                                                                                                    | Catalogo EE Refer TE Catalogo EE 4/04                                                                                                    |

# 6. Ventana *Factores mano de obra/ piezas de repuesto*

| SDII:FI - Factores Mano de obra/-piezas de repuesto (KFIEME01) [AUDI JV]                                                                                                    |                                                                                                    |  |  |  |
|----------------------------------------------------------------------------------------------------|----------------------------------------------------------------------------------------------------|--|--|--|
| 🗲 🔶 🗊 🏊 💈 🚓 🚅                                                                                                    | 🕂 🎯 🚰 🏲 🍋 🖪 💑                                                                                                    |  |  |  |
| Factores-mano de obra (Unidad de tiempo: 100 UT =         Indicación manual del tiempo en horas         Grado de reparación       EUR/UT         Mecánica 1         Mecánica 2         Mecánica 3         Carrocería 1         Carrocería 3         Electricidadd 1 | <ul> <li>a Horas)</li> <li>Factores:piezas de repuesto</li> <li>Fecha del precio</li> <li>Aumento/Descuento</li> <li>Alquiler del juego de ángulos<br/>de la bancada</li> <li>Costes de adquisición<br/>Juego de ángulos de la<br/>bancada</li> <li>Piezas de repuesto</li> <li>Carrocería en bruto</li> <li>Piezas repuesto pequeñas<br/>Reparación de piezas</li> <li>Reparación de piezas</li> <li>Repar. con carrocería<br/>en bruto</li> </ul> |  |  |  |
| Descuentos/Abonos<br>Reparación de piezas EUR<br>Repar. con carrocería EUR<br>Texto del trabajo largo<br>todos los textos adicionales<br>Siguiente Cerrar Introducir e                                                                                              | Descuentos/Abonos<br>Reparación de piezas<br>Repar. con Carrocería<br>en bruto<br>Descuento global en todo el cálculo<br>EUR %<br>LVAIOT EN EUR/ HORA<br>Ayuda                                                                                                    |  |  |  |

# »<mark>-</mark>

23

## 7. Ventana Factores de la pintura. Sistema Pintura Fabricante

SDII:FI - Factores de la pintura (KFIEML01) [AUDI JV]

|                                                                                                    | 📚 📚 🏊 🍋 🖬 💑                                                                                |
|----------------------------------------------------------------------------------------------------|--------------------------------------------------------------------------------------------|
| Sistema-pintura-fabricante<br>Pintar piezas de montaje desmontadas                                                           | Mano obra Material Mano obra + Mater.                                                      |
| Suplemento para 2° color                                                                                                    | Unidad de tiempo: 100 ZE = 1 Hora<br>EUR/ZE EUR/Hora                                       |
| Tiempo de preparación: para 100 %                                                                                            |                                                                                            |
| Selección del color     Brillantschwarz       Código del color     A2       Tipo de     00       Cálculos sin lógica pintu + | Previsión global para meno de obra<br>Repar. de piezas<br>Repar. con carr. en EUR<br>bruto |
| Suplemento<br>pintura                                                                                                    |                                                                                            |
| Descuentos/Abonos         Repar. de piezas       EUF         Repar. con carr.       EUA         en bruto       %             | Descuentos/Abonos Repar. de piezas EUR % Repar. con carr. en pruto EUR %                   |
| Siguiente Cerrar                                                                                                    | Ayuda                                                                                      |

Identificado el vehículo con el VIN consulta, nos cargará el color.

Introducir nuestro precio de MO Pintura

| SDII:FI - Selección del color (KFIEM | L05)       | 23     |                    |
|--------------------------------------|------------|--------|--------------------|
| Número - Designación                 | Suplemento |        | Selección del colo |
| 🕥 🛛 0 - Blanco                       | Claro      |        |                    |
| 🔘 🔡 1 - Amarillo                     | ) sin      |        |                    |
| 💿 📕 2 - Naranja                      | 💿 📕 oscuro |        |                    |
| 🔘 📕 3 - Rojo                         |            |        |                    |
| 💿 📕 4 - Lila/Violeta                 |            |        |                    |
| 🔘 📕 5 - Azul                         |            |        |                    |
| 💿 📕 6 - Verde                        |            |        |                    |
| 💿 📕 7 - Gris/Plata                   |            |        |                    |
| 💿 📕 8 - Marrón                       |            |        |                    |
| 🔘 🧧 9 - Negro                        | netalizado |        |                    |
|                                      |            | _      |                    |
|                                      |            |        |                    |
| OK                                   | Ca         | ncelar |                    |

### 8. Ventana Factores de la pintura. Sistema Pintura Eurolack DAT

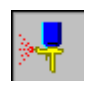

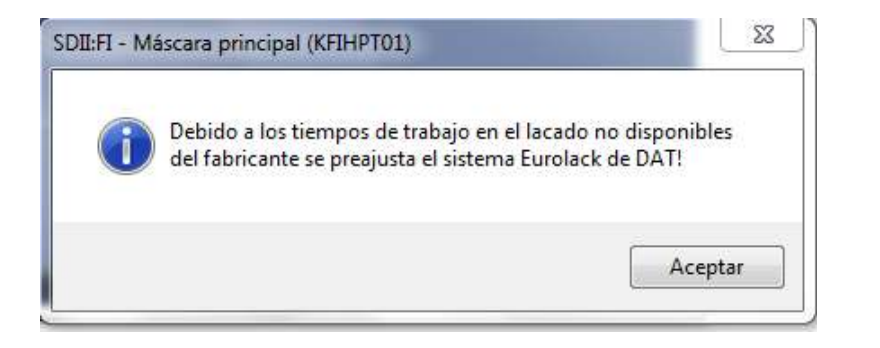

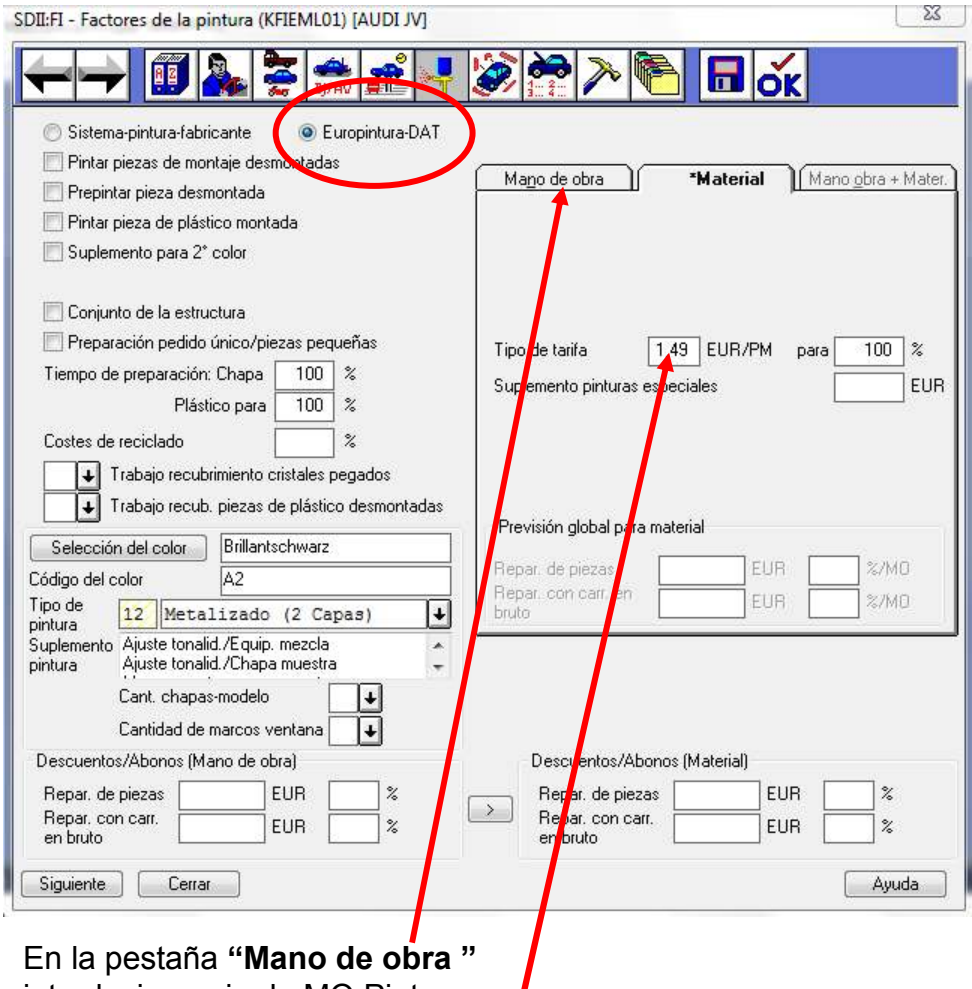

introducir precio de MO Pintura

En la pestaña "Material" Cambiar el tipo de tarifa a 1,49

## 9. Ventana Inclusión Gráfica

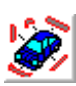

## Seleccionando cualquier área, accedemos al despiece

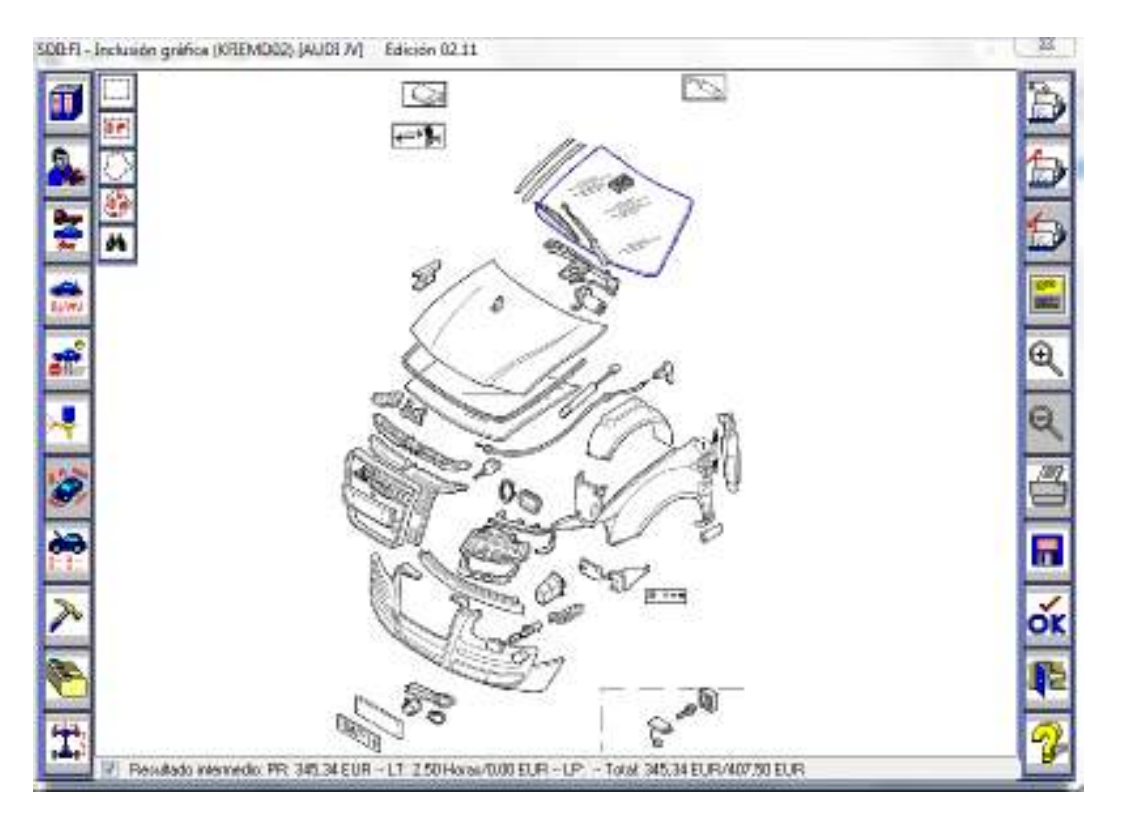

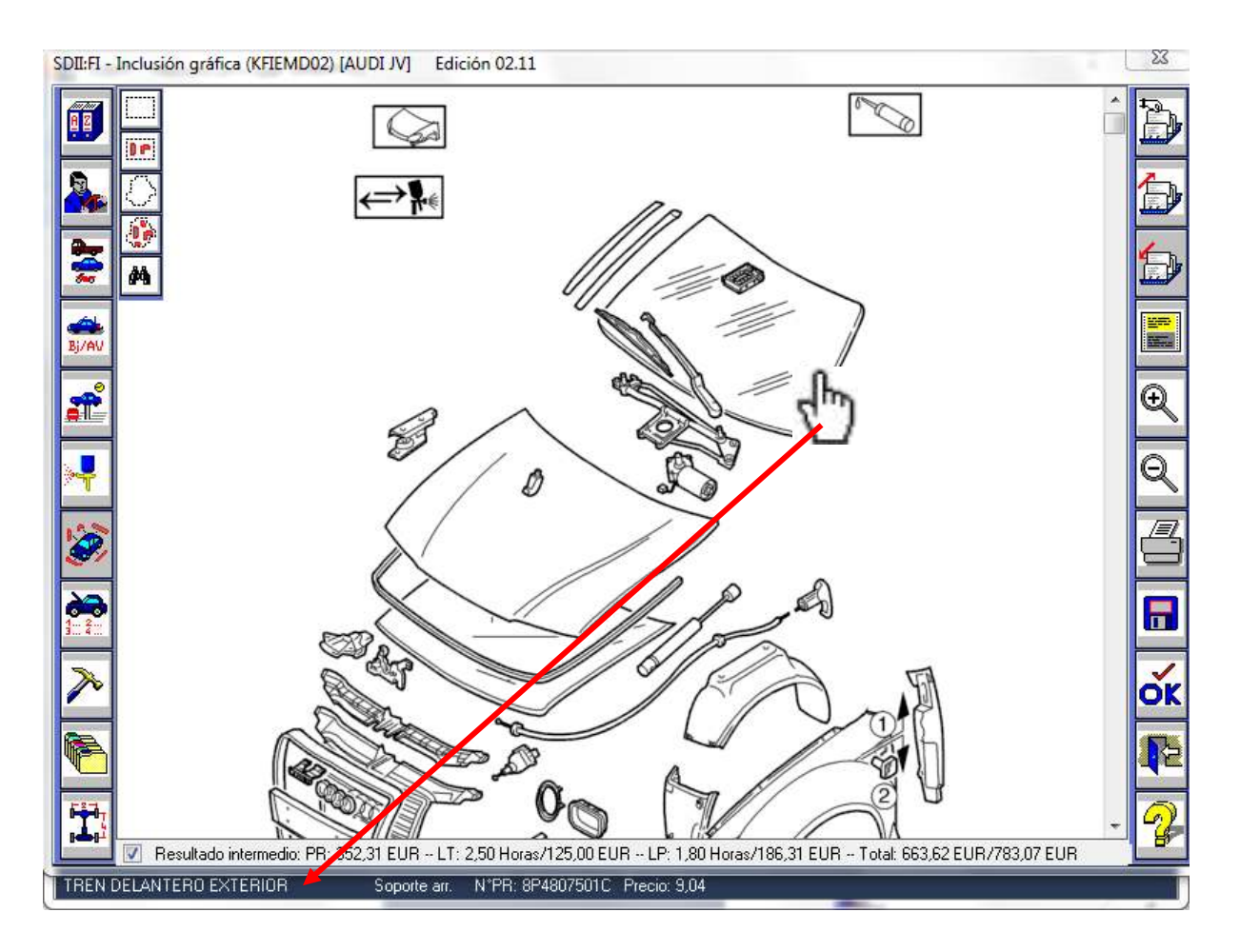

Al deslizar el cursor por una pieza nos indica denominación, nº de PR y PVP

TREN DELANTERO EXTERIOR Marco cromado N°PR: 8P4807715 FKZ Precio: 67,97

El resultado intermedio nos informa del importe acumulado en la valoración (PR y MO)

Resultado intermedio: PR: 352,31 EUR -- LT: 2,50 Horas/125,00 EUR -- LP: 1,80 Horas/186,31 EUR -- Total: 663,62 EUR/783,07 EUR

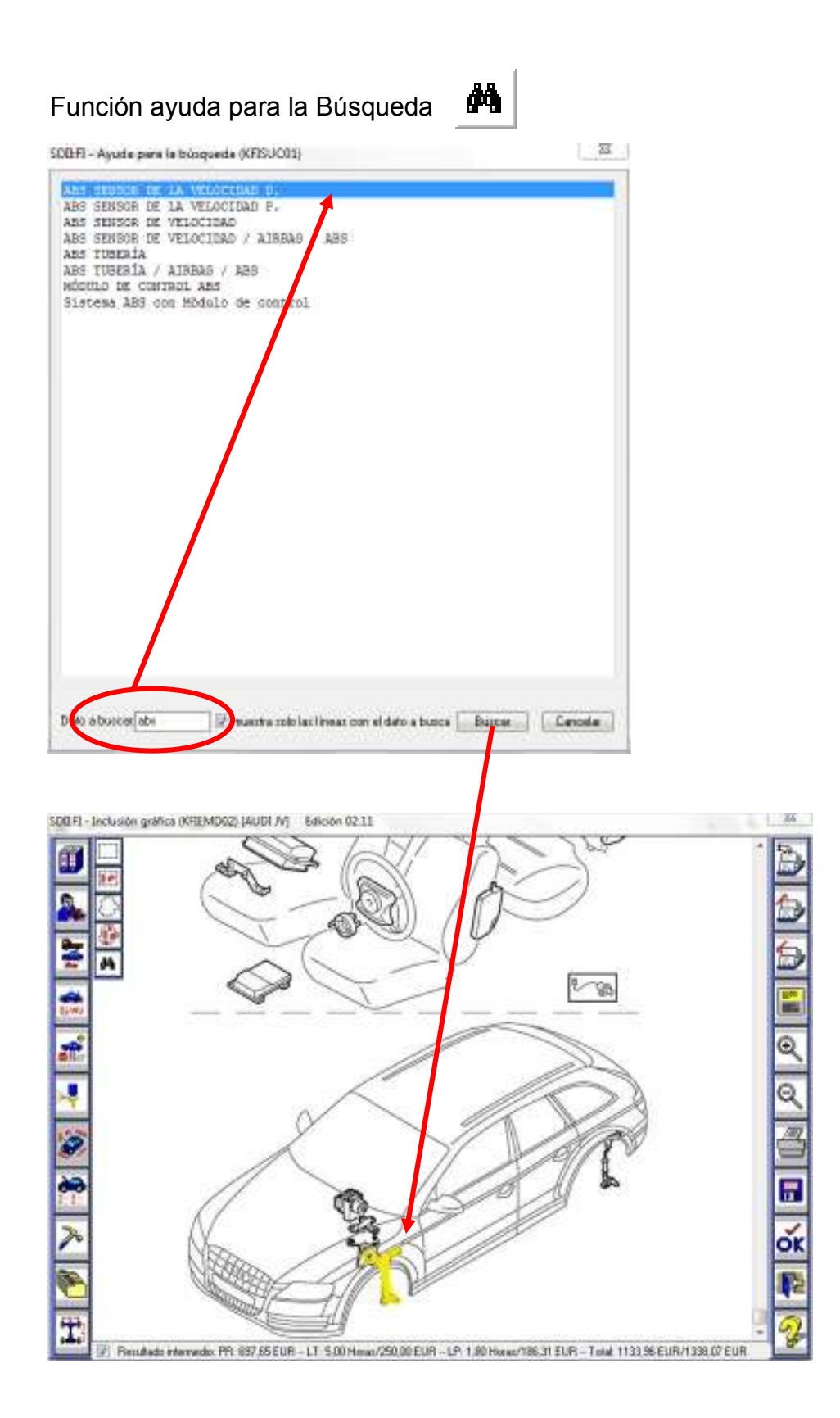

Al buscar una pieza y seleccionarla la muestra en la pantalla del despiece sombreándola en amarillo

### Al seleccionar una pieza se abre el desplegable de entrada grafica.

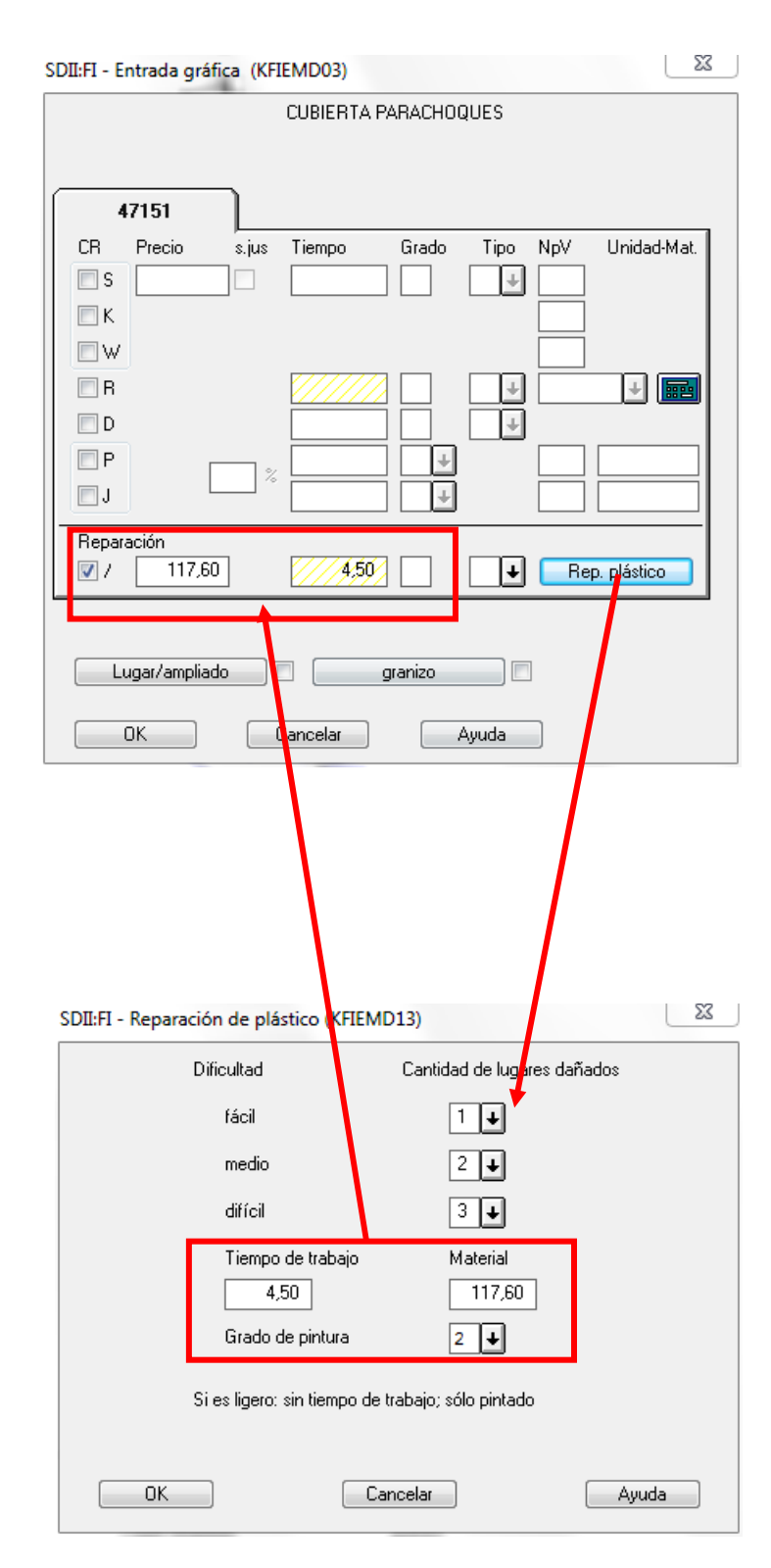

| S   | sustituir                                   |
|-----|---------------------------------------------|
| D   | desmontar/montar                            |
| R   | reparar                                     |
| Р   | pintar                                      |
| J   | pintar pieza de montaje desmontada          |
| С   | comprobar                                   |
| E   | equilibrar                                  |
| - I | incluir                                     |
| м   | medir                                       |
| z   | descomponer/montar                          |
| т   | comprobación técnica con equipo diagnosis   |
| w   | Incremento costes de reparación             |
| к   | piezas deducibles en la carrocería en bruto |
| G   | purgar                                      |

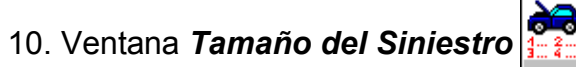

| SOOLE               | l - Tama                             | to del siniestro | (KREMD01) (A  | N HOU                           | 1   |         |   |       |        |       |     |       |                           |         | 22      |
|---------------------|--------------------------------------|------------------|---------------|---------------------------------|-----|---------|---|-------|--------|-------|-----|-------|---------------------------|---------|---------|
| 4                   | +                                    | 1 🏼 🔈            | 2 🌧           | đ.                              | ≻₹  | 3       | ð | 9     | ≫      | Ş     |     | n o   | ĸ                         |         |         |
| N'E                 | D-Linta                              |                  |               |                                 |     |         |   |       |        |       | _   |       | _                         |         |         |
| 08                  | N".ED                                | Precio           | Precio DEM    | Cant.                           | ų.  | Тнатара | 0 | Gr. 1 | Tipa N | ipN'  | +/3 | N at. | Designación               | N°PB    | N'Pec.  |
| 5                   | 44310                                |                  | 264,73        |                                 |     |         |   |       |        |       |     |       | PARABRISAS;<br>DJBIERTAPS |         |         |
| Can<br>Posi<br>Posi | fidad Poxi<br>c.actual<br>c. R-fiemp | c.               | 1/2 C         | ai línea<br>aoilicar<br>istrico | × ) | Notaz   |   |       | ſ      |       |     |       |                           |         | *       |
| Tote                | l tiempo e<br>puiente                | Ceral            | Posiciones ma | nuales                          | )   |         | F | Pook  | ciones | eelaa |     |       |                           | Inprink | · Ayuda |

Podemos incluir posiciones manuales, se pueden predefinir: Pantalla Máscara Principal/Gestionar/Entrada de posiciones manuales.

| Bugadete Webshill dogs                                    | The Paris Med Ward Matrix &            | Chevin Wildow (Alexand  |                                                |                    |             |  |  |
|-----------------------------------------------------------|----------------------------------------|-------------------------|------------------------------------------------|--------------------|-------------|--|--|
| .2012 Makrheokoka                                         | A UTO DOU DUE                          | Eisecold (811, 24-5).   | 2023                                           |                    |             |  |  |
| 1.2012 HERTMOODEN                                         | 22 20 818 093                          | annenering an. et.      | 216.3                                          |                    |             |  |  |
| 1.0010 000/10000000                                       | 1.00.00.000                            | ATTACK MILL 24-11-      | 2003                                           |                    |             |  |  |
| COLUMN AND INCOMPANY                                      | and all the set out                    | announcement at an      | 2003                                           |                    |             |  |  |
| JULY MARTINOUS                                            | 83 HOR ET                              | 3100000 (SEL 20.87.)    | 204.2                                          |                    |             |  |  |
| .2012 Manifectory Westministrecture                       | 1 HI HOL LAS '11                       | \$1000000 (BUL 04.87.)  | 2023                                           |                    |             |  |  |
| .2012 HERITAGEORE, WYTERARGENEINETER                      | 1 SI 180 040 04                        | \$201000 (BUL 35, 58, 5 | 204.3                                          |                    |             |  |  |
| 1012 MARINGONOLE WITCHNER/SILETE                          | s are and non one                      | T100204/001 38.88.      | 2013                                           |                    |             |  |  |
| ALL MAINTOICLE WITHERPORTY2180                            | The Leo Dep cus                        | 1101200-101 35-00-      | 201.3                                          |                    |             |  |  |
| .STI2 MARINESSON                                          | EX MOD OTO COM LUNAL AN                | 3100000 (101 38.04.)    | 200.7                                          |                    |             |  |  |
| JULY MARTHOODOLL                                          | 123 840 916 042                        | stanting rites 14, ball | 2023                                           |                    |             |  |  |
| ging statementers write statements                        | # NI 880 128 044                       | 1000000/001-10.00.1     | 2062                                           |                    |             |  |  |
| 2012 Mantheosnool willwishipaconnan                       | #1 480 128 OL4-                        | \$100000 (BUT 11.04.)   | 208.2                                          |                    |             |  |  |
| philo Makimeriketosa Writtinggoodilikeen                  | HIG WILL ATH OM                        | #2090000(01001 011.08.1 | 204.3                                          |                    |             |  |  |
| DITS MANTHONORY WITHTAN CITY.                             | sao mab own in a                       | 100200/001 11.08.1      | 204.3                                          |                    |             |  |  |
| AND WELEY PRODUCED AND AND AND AND AND AND AND AND AND AN | -F1 790 825 CM                         | AL \$280,101 11.08.     | 201.3                                          |                    |             |  |  |
| 2012 MARTINGUIDOR BATTERIANSOTTAN                         | 1 13 140 110 547                       | \$100 NO/1011 11.08.1   | 200.3                                          |                    |             |  |  |
|                                                           |                                        |                         |                                                |                    |             |  |  |
|                                                           | -                                      |                         |                                                | _                  |             |  |  |
|                                                           | 1287 Passione periode 218              | MACKEL                  |                                                |                    |             |  |  |
|                                                           | 11111111111111111111111111111111111111 | redition is a           |                                                |                    |             |  |  |
|                                                           |                                        |                         |                                                |                    |             |  |  |
|                                                           |                                        |                         |                                                |                    |             |  |  |
|                                                           |                                        |                         |                                                |                    |             |  |  |
|                                                           |                                        |                         |                                                |                    |             |  |  |
|                                                           | Designed                               | an bh a                 | TD Pasts                                       | Tamportis.         |             |  |  |
|                                                           | Langest Langest                        | n brit                  | TD Parks                                       | Tangotte           | 6           |  |  |
|                                                           | LANED SACENA                           | n bit                   | TD Pask<br>458                                 | Tangoffis<br>1.00  | 5           |  |  |
|                                                           | THREE SPECIAL                          | se Di s                 | 4.98<br>4.98                                   | Tanpoffis<br>0.00  | 45<br>2     |  |  |
|                                                           | Lingues<br>Lingue de                   | se Unit                 | AD Park<br>AD<br>30.9                          | Tanpolitie<br>1.00 | i i         |  |  |
|                                                           | Linguest                               | n Di I                  | 00 Park<br>0,8<br>3,9                          | Tanpolita<br>1.00  | 1           |  |  |
|                                                           | Tenero<br>Tenero<br>Signa ac           | n Di S                  | 40 Parts<br>400<br>300                         | Tenportte<br>000   | 1           |  |  |
|                                                           | Territoria                             | n In I                  | ID Past                                        | Tenportte<br>000   | 1           |  |  |
|                                                           | Lefter Lefter                          | n (r )                  | ITD Plants<br>Million                          | Tencotte<br>000    | 4.18        |  |  |
|                                                           | Length Legend                          | n (A 5                  | (T) Park<br>8,8<br>9,9                         | Terpotte           | ti.         |  |  |
|                                                           | Lengues                                | n (A 1                  | (T) Park<br>(6,0)<br>(1,0)                     | Tenpotte<br>000    | ÷           |  |  |
|                                                           | Temper                                 | n (A 1                  | (T) Pers<br>6,9<br>9,9                         | Tencotte<br>000    | 4.15        |  |  |
|                                                           | Temper                                 | 96 DA 1                 | (T) Paik<br>(A)(                               | Tencotte           |             |  |  |
|                                                           | Temper                                 | 8 (F, 1                 | 10 Peek<br>8.8<br>9.9                          | Tanpotta<br>000    | -           |  |  |
|                                                           | Temper<br>Deficiences                  | 98 (F) 1                | 10 Pes                                         | Tanpotha<br>000    | -           |  |  |
|                                                           |                                        | n Dr. v                 | ITD Parts                                      | Tarigotta<br>000   | *           |  |  |
|                                                           |                                        | m (h )                  | Inter feet                                     |                    | *           |  |  |
|                                                           |                                        | m (h )                  | ITD Peek<br>#U<br>Peek<br>Peek<br>Peek<br>Peek |                    | +           |  |  |
|                                                           |                                        | m (h) (                 | Inter Des                                      |                    | *           |  |  |
|                                                           |                                        | m (h t                  | In the                                         |                    | 4<br>-<br>- |  |  |
|                                                           |                                        | m (h)                   | Inter Sec                                      |                    | -<br>-      |  |  |
|                                                           |                                        | m (h t                  | In the                                         |                    | +           |  |  |
|                                                           |                                        | m (h. 1                 | Inter Sec                                      |                    | -<br>-      |  |  |
|                                                           |                                        | m (h t                  | International                                  |                    | +           |  |  |
|                                                           |                                        | n (h. 1                 | Inter Des                                      |                    | +           |  |  |
|                                                           |                                        | m (h t                  | ID Pees<br>0.00                                |                    | *<br>*      |  |  |
|                                                           |                                        | m (h t                  | ITO Pass<br>disa<br>non                        |                    | *           |  |  |
|                                                           |                                        | m (h )                  | ID Pees<br>0.00                                |                    | *<br>3<br>* |  |  |
| antitable _ Bodine                                        | (1 Main Tapes)                         | n (h )                  | In the                                         |                    | 4<br>3<br>+ |  |  |
| nanala Indian Anno                                        | Temper                                 | m (h )                  | ID Pass<br>data<br>solution<br>lines tase)     |                    | *<br>*<br>* |  |  |
| a mining - Bodice - Bodice<br>Gan - Bodice - Dom          | (1 Main Tapes)                         | n (h t                  | In the                                         |                    | 4<br>3<br>• |  |  |

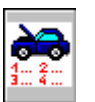

23

# 11. Ventana **Posiciones Extra** SDII:FI - Posiciones suplementarias (KFIEMD04)

| 0          | Prod                        | uctos au | xiliares y de fun 🔘 Medición del eje 💿 1           | rabajos suplementa | rios/costes ε |  |  |  |  |
|------------|-----------------------------|----------|----------------------------------------------------|--------------------|---------------|--|--|--|--|
| $\bigcirc$ | Piezas suplementarias/repue |          |                                                    |                    |               |  |  |  |  |
|            | CR                          | N°ED     | Nombre                                             | Tiempo             | Precio        |  |  |  |  |
| Γ          | D                           | 00029    | D+M Pieza adosada Para el/del Reparación / Pintura |                    |               |  |  |  |  |
| X          | D                           | 11000    | EVACUAR Aire acondicionado                         |                    |               |  |  |  |  |
|            | D                           | 56510    | EVACUAR+RELLENAR Combustible                       |                    |               |  |  |  |  |
|            | T                           | 98033    | GFS/función conducida                              |                    |               |  |  |  |  |
|            | S                           | 99045    | Gastos de reciclaje                                |                    |               |  |  |  |  |
|            | S                           | 99044    | Gastos de reciclaje Cristal                        |                    |               |  |  |  |  |
|            | D                           | 90590    | LAVAR Vehículo                                     |                    |               |  |  |  |  |
|            | D                           | 90641    | LIMPIAR Motor                                      |                    |               |  |  |  |  |
|            | D                           | 90591    | LIMPIAR Vehículo Ext.+Int.                         |                    |               |  |  |  |  |
|            | R                           | 02872    | Lado del vehículo antes de Reparación dr.          |                    |               |  |  |  |  |
|            | R                           | 02871    | Lado del vehículo antes de Reparación iz.          |                    |               |  |  |  |  |
|            | T                           | 11003    | PROBAR Aire acondicionado                          |                    |               |  |  |  |  |
|            | T                           | 64750    | PROBAR Alta/baja presión                           |                    |               |  |  |  |  |
|            | T                           | 90690    | PROBAR Fuerza freno                                |                    |               |  |  |  |  |
|            | R                           | 50005    | Parte trasera antes de Reparación                  |                    |               |  |  |  |  |
|            | 0                           | 90592    | Protección de los huecos (Apos2)                   |                    |               |  |  |  |  |
| X          | D                           | 90612    | RETIRAR Trozos de cristal                          | 0,40               |               |  |  |  |  |
|            | S                           | 90604    | Traslado del vehículo                              |                    |               |  |  |  |  |
|            |                             | 90604    | Traslado del vehículo                              |                    |               |  |  |  |  |
|            | R                           | 40159    | Tren delantero antes de Reparación                 |                    |               |  |  |  |  |
|            |                             | 11006    | aclarar Aire acondicionado                         |                    |               |  |  |  |  |
| L          | М                           | 95901    | comprobar ABS                                      |                    |               |  |  |  |  |
|            | 0                           | k        | Cancelar                                           |                    | Ayuda         |  |  |  |  |

| 12. Ventana Tamaño del Siniestro | , | 4. |
|----------------------------------|---|----|
|----------------------------------|---|----|

|                                          | 💷 🚲 🤅               | ē (就 🔊             | 7                 | ÉÉ.        | <u>~</u>   |        | O OK      | 1                                             |         |      |
|------------------------------------------|---------------------|--------------------|-------------------|------------|------------|--------|-----------|-----------------------------------------------|---------|------|
| N°ED-Linta<br>DB_N°ED                    | Parcia P            | ecia DEM Cant      | ni Tierena        | 0.0-1      | ing NeW    | +1.2   | Mat De    | meión                                         | N*PR    | NPR  |
| S 44910<br>S 47151<br>D 11000<br>D 90612 |                     | 264,79<br>313,30   | 0.40              |            | the state  |        | PA<br>D/E | ABRISAS<br>DERTA PÅ<br>ACUAR AIF<br>TIBAR TRI |         |      |
|                                          |                     |                    |                   |            |            |        |           |                                               |         |      |
|                                          |                     |                    |                   |            |            |        |           |                                               |         |      |
| Cantidad Posic.<br>Posic.actual          | 1/4                 | Borar line         | os Notac:         |            |            |        |           |                                               |         |      |
| Posic, R-fempo<br>Total fempo mar        | nan. 0.00           | 6 varico           |                   |            |            |        |           |                                               |         |      |
| Siguiente                                | Cerral Pr           | ociciones manuales | 1                 | Poolo      | iones eilt | 1      |           |                                               | Inprink | Apud |
| Entrada del cód                          | igo de reparación ( | ).8.LN.S.F.G.I     | J. R. L. K. P. J. | X. O. C. V | V.A.T.     | .E.Z./ |           |                                               |         |      |
|                                          |                     |                    |                   |            |            |        |           |                                               |         |      |
|                                          |                     |                    |                   |            |            |        |           |                                               |         |      |

Guarda el expediente, sin cálculo

Calcula el expediente, lo guarda en la Màscara Principal y lo muestra en pantalla

#### DAT AUTOMOVIL IBERICA, SLU

RAMBLA CATALUNYA 60 08012 BARCELONA Tel: 93 505 14 50 Fax: 935051451

#### Presupuesto (System DAT / Silver DAT II)

| (Ninguna acta pericial)       |            | AUDE 3V del 24.07.200                                                                   | 2           | Página K 1 |
|-------------------------------|------------|-----------------------------------------------------------------------------------------|-------------|------------|
|                               |            |                                                                                         |             |            |
|                               | PR         | ESUPUESTO                                                                               |             |            |
| Propietario                   | :          | Sra.                                                                                    |             |            |
|                               |            | Josep Vazquez                                                                           |             |            |
|                               |            | DAT IDENCE                                                                              |             |            |
| Matricula<br>Tino de vehículo |            | NUCLEUS Training toda temeno                                                            |             | 01         |
| Marca                         |            | Audi                                                                                    |             | 050        |
| Modelo                        |            | A3 Sportback (SP)(2004->)                                                               |             |            |
|                               |            | 2.0 TDI Ambition                                                                        |             | 037013     |
| N".bestidor/N".lident.        | :          | WAUZZZEP05A149493                                                                       |             |            |
| Color                         | 1          | Brillantschwarz                                                                         |             |            |
| Código color                  | -          | AZ                                                                                      |             |            |
| Tipo pintura                  |            | Metalizado (2 Capas)                                                                    |             | 12         |
| Códico-€-DAT                  |            | 01 060 037 013 0002                                                                     |             |            |
| Equipamiento especial         | 351        | Barras portaequipajes en el techo                                                       |             | 16203      |
|                               |            | (Aluminio)                                                                              |             |            |
|                               | 358        | Open-Sky-System (Techo de cristal                                                       |             | 16708      |
|                               | 100        | corredero)                                                                              | <b>t</b>    | 778.04     |
|                               | 1000       | Paraprisas con banda fiero solar art                                                    | Ela<br>shar | 22506      |
|                               | RULA.      | de CD) incl. Sistema de sonido BOSI<br>Comprende:                                       | E           | 24109      |
|                               | <b>BRY</b> | Sistema de sonido BOSE                                                                  |             | 24700      |
|                               |            | Ayuda para el aparcamiento delante<br>detrais (APS)                                     | ÷γ          | 25800      |
|                               | 766        | calefacción auxiliar por aire eléctric                                                  |             | 29404      |
|                               | N1A        | Tapiceria asientosi piel Vienna                                                         |             | 30206      |
|                               | 7AL        | Alarma antirrobo + Protección del<br>habitáculo interior / Protección para<br>remolique |             | 38005      |
|                               | HSG        | Neumiticos 225/45 R17Y                                                                  |             | 61904      |
|                               | 2PV        | Volante (deportivo/piel - 3 radios)                                                     |             | 69300      |
|                               | 31D        | Bateria 72 AH                                                                           |             | 72600      |
| (se efectúa la consulta-      | VIN, se    | antepone el código del fabricante)                                                      |             |            |
| Para una nueva reparar        | Vo pro     | bablemente se necesitar                                                                 |             |            |
| PIEZAS DE REPUEST.            | 1          | Lista precio                                                                            | is desder   | 02.06.2012 |
| N*ED N*PIEZA                  |            | PIEZAS-NOMBRE                                                                           | CANT. BUR/R | EUR.       |
| 44910 (SP0845099K)            | 92         | PARABRISAS                                                                              | 1           | 254,79     |
| D 004660M2                    |            | PEGAMENTO DE 2 COMPONENTES<br>PARABRISAS                                                | i           | 41,30      |
| 820845631                     |            | PIEZA DISTANCIADORA                                                                     | 2 1,40      | 2,04       |
| D 00940104                    |            | LIMPEADOR                                                                               | 0,25 25,58  | 5 6,39     |
| 3578539998                    |            | HILO/CABLE DE COCO/PLÁSTICO                                                             | 1           | 13.51      |

#### DAT AUTOMOVIL IBERICA, SLU

Presupuesto (System DAT / Silver DAT II)

1

|         |                 | AUDI 3V del 24.07.2012                       |       |        | Pégine K 2 |
|---------|-----------------|----------------------------------------------|-------|--------|------------|
| N*ED    | NºPOEZA         | PIEZAG-NOMBRE                                | CANT. | EUR/PZ | EUR        |
| H947    | D 00920002      | PINTURA - / BASE DE CRISTAL                  | 1     |        | 7,26       |
|         | D 00950025      | APLICADOR                                    | 1     |        | 2,45       |
| 47151   | 8P4807105 GRU   | CUBERITA PARACHOQUES D.                      | 1     |        | 313,30     |
|         | 8P0098623A      | JUEGO DE FEJACIÓN PARACHOQUES<br>D.          | 1     |        | 32,10      |
| MANO DE | OBRA: (1 HORA - | - 100 UT)                                    |       |        |            |
| VPED CR | Nº.POS.TRAB.    | FASE DE TRABAJO-NOMBRE                       | GR    | UT     | BUR        |
| 11000 D | 87 03 17 00     | EVACUAR+RELLENAR REFRIGERANT                 | E 20  | 50     | 25,00      |
| 44910 S | 64 14 55 00     | SUST, PARABRISAS                             | 20    | 250    | 125,00     |
| 47151 S | 63 29 55 56     | SUST. CUBLERTA PARAGOLPES D.<br>* DESMONTADO | 20    | 70     | 35,00      |
|         | 63 29 19 02     | D+M CUBIERTA PARAGOLPES D.                   | 20    | 90     | 45,00      |
| 90612 D | ARBEITSAUPWAND  | RETIRAR TROZOS DE CRISTAL                    | 10    | 40 1   | * 20,00    |
| PINTURA | : (1 HORA       | = 100 ZE) Europinture-DAT                    |       |        |            |
| NPED GP | GRADO           | PASE DE TRABAJO-NOMBRE                       | PM    | 72     | EUR        |
|         | MANO DE OBRA    | PREPARACION PARA PINTURA                     |       | 50     | 25,00      |
| 47151 3 | PJEZA NUEVA-K   | CUBIERTA PARAGOLPES D.                       | 49    | 130    | 65,00      |
|         |                 |                                              |       |        |            |

#### DAT AUTOMOVIL IBERICA, SLU

| Presupuesto (System DAT / Silver DAT II)                                                                                    |                                                                                      |                  |                 |                              |
|----------------------------------------------------------------------------------------------------|--------------------------------------------------------------------------------------|------------------|-----------------|------------------------------|
|                                                                                                    | AUDt 3V del 24.07.2012                                                               |                  | P               | ágina K 3                    |
| SUMA TOTAL DEL CALOJEO:                                                                                                    |                                                                                      |                  |                 |                              |
| PIEZAS REPUESTO:<br>según relación detallada<br>+ 2,00% Pequeñas piezas de repuesto                                         |                                                                                      |                  | 683,97<br>13,68 |                              |
| Total                                                                                                    |                                                                                      |                  |                 | 697,65                       |
| MAND DE DERA:<br>Carrocería (1 HORA = 100 UT)<br>Grup, Rep. 1 = 40 UT x<br>Grup, Rep. 2 = 460 UT x<br>Grup, Rep. 3 = 0 UT x | 0,50 EUR/UT<br>0,50 EUR/UT<br>0,50 EUR/UT                                            | :                | 20,00<br>230,00 |                              |
| Total 500 UT (= 5,                                                                                                    | DO HORAS)                                                                            |                  |                 | 250,00                       |
| PINTURA:<br>Mano de obra (1 HORA = 100 ZE)<br>190 ZE (=1,80 HORAS) × 0,50 EUR/ZI                                            | E                                                                                    | -                | 90,00           |                              |
| Material<br>Pieza nueva<br>Constanta<br>Tiempo de preparación y constante d<br>Tiempo de preparación y constante d          | 49 PM x 1,49 EUR/PM<br>lel material de chapa para 1<br>lel material de pláctico para | 2<br>00%<br>100% | 73.01<br>23,30  |                              |
| Total material de pintura                                                                                                   |                                                                                      | -                | 96,31           |                              |
| Total pintura                                                                                                    |                                                                                      |                  |                 | 196,31                       |
|                                                                                                    |                                                                                      |                  |                 | EUR.                         |
| Probables costes de reparación neto<br>+ 10,00% IVA<br>Probables costes de reparación bruto                                 |                                                                                      |                  |                 | 1133,96<br>204,11<br>1338,07 |

#### DAT AUTOMOVIL IBERICA, SLU

Presupuesto (System DAT / Silver DAT II)

AUDI 3V del 24.07.2012 Riesco piezas neto + 18,00% IVA Riesgo piezas bruto 1 2

### Haciendo doble clic nos lleva al desplegable de la entrada gráfica

Página K 4

38,07 6,49 42,58

S u g e r e n c i ac Se reservan los cambios de precios! Los datos exactos para los costes y la reparación son posibles después del desmontaje. Este presupuesto está elaborado considerando en primer lugar de la forma de proceder para la reparación.

| POSIBLE AUMENTO DE LOS COSTES DE REPARACIÓN (SOLO MATERIAL) | Ł |
|-------------------------------------------------------------|---|
|-------------------------------------------------------------|---|

| NºED                        | Nº,-PIEZA                        | NOMBRE                                                                            | EUR                    |
|-----------------------------|----------------------------------|-----------------------------------------------------------------------------------|------------------------|
| 44945<br>44971 (<br>44972 ( | 8P08543278 FHZ<br>8P08543288 FHZ | ACTIVADOR / APLICADOR<br>DERIVAAGUAS PARABRISAS IZ.<br>DERIVAAGUAS PARABRISAS DR. | 9,09<br>13,49<br>13,49 |

Este cálculo contiene datos que se compilan y se reparten bajo licencia del fabricante de automóviles o del importador. (System DAT / Silver DAT II)

Explicación del símbolo: + = nueva posición de la lógica-repar. \* = entrada manual del usuario 1 = Precio agroca, no del fabricante A = Tiempo según fórmula desabolíado

# = Tiempo recomend.i sin datos-fabric. { = ETN no apropiado para el pedido ) = última RPSC, del fabricante N.M.L. ? = Precio según comprobante d = Precio de DMS

## 13. Ventana *Máscara Principal*, Enviar datos por e-Mail

| 🚓 SDII:FI - Máscara principal (KFIHPT01)                                                                           |                                                  |
|----------------------------------------------------------------------------------------------------|--------------------------------------------------|
| Archivo Cálculo Ver Procesador de texo Gestionar ervicios Ayuda                                                    |                                                  |
| [Fecha ][Expediente ][Vehículo-N*.chasis ][Tip][Fabri][Mod][Vers][Matrícula                                        | ][Cliente/N°.Ident.][Anexo ][                    |
| 11.06.2012 MARIUS000006 WAUZZ28P49A037561 01 060 035 041<br>11.06.2012 MARIUS000007 VSSZZ26L27R1096 01 790 023 000 | 330000/001 11.06.2012<br>330000/001 11.06.2012   |
| 11.06.2012 MARIUS000008 VSSZZZ6LZ8R043253 01 790 023 000                                                           | 3300000/001 11.06.2012                           |
| 11.06.2012 MARIUS00000A WV2ZZZ2KZ8X115980 01 905 076 005                                                           | 3300000/001 11.06.2012<br>3300000/001 13 06 2012 |
| 29.06.2012 MARIUS00001B 01 190 080 021                                                                             | 330000/001 15.06.2012                            |
| 19.06.2012 MARIUS000010 VF7UD9HZCPJ152703 00 000 000 000<br>20.07.2012 MARIUS000045 01 905 077 002                 | 330000/001 19.06.2012<br>3300000/001 20 07 2012  |
| 21.07.2012 MARIUS00004R 01 550 068 046                                                                             | 3300000/001 21.07.2012                           |
| 23.07.2012 MARIUS00004Z 01 190 093 022<br>26.07.2012 MARIUS00005C WVWZZZ7MZ3V052150 01 905 063 003                 | 330000/001 23.07.2012<br>3300000/001 26.07.2012  |
| 02.09.2012 MARIUS00006W 01 190 057 022                                                                             | 3300000/001 02.09.2012                           |
| 05.09.2012 MARIUS00007B 03 130 103 015 1200BGS<br>12.09.2012 MARIUS00007I WB1047009BZY16522 03 130 103 015         | 3300000/001 05.09.2012<br>3300000/001 12.09.2012 |
| 12.09.2012 MARIUS00007L WB104 009BZY16722 03 130 103 015                                                           | 3300000/001 12.09.2012                           |
| 29.06.2012 MARIUS00000J WOLDF6EN2A8088636 01 650 125 010                                                           | 330000/001 11.06.2012                            |
| 14.06.2012 MARIUS000014 01 060 039 002                                                                             | 330000/001 14.06.2012                            |
| 15.06.2012 MARIUS00001C V97UE5FS0BJ721938 01 190 082 044                                                           | 3300000/001 15.06.2012                           |
| 04.07.2012 MARIUS00001R V 70D9HZC9J152703 01 190 083 033                                                           | 330000/001 19.06.2012                            |
| 24.07.2012 MARIUS000050 01 670 049 033                                                                             | 3300000/001 23.07.2012                           |
| 23.07.2012 MARIUS000051 01 820 019 001<br>24.07.2012 MARIUS000052 01 470 004 035                                   | 3300000/001 23.07.2012<br>3300000/001 24.07.2012 |
| 01.08.2012 MARIUS0000 X 01 190 061 051                                                                             | 3300000/001 01.08.2012                           |
| 02.09.2012 MARIUS00006S 01 190 007 009                                                                             | 3300000/001 02.09.2012                           |
|                                                                                                    |                                                  |
| / Gestionar / Enviar/ Iviai                                                                                        |                                                  |
|                                                                                                    |                                                  |
|                                                                                                    |                                                  |
|                                                                                                    |                                                  |
| SDIL: FIZ- Envio por correo electrónico (KFIDRUO1)                                                                 |                                                  |
| Anexos del correo electrónico                                                                                      |                                                  |
| SZF con                                                                                                    |                                                  |
| V FI - GS - AU - Datos                                                                                             |                                                  |
|                                                                                                    |                                                  |
| Imágenes                                                                                                    |                                                  |
| HTML (complete)                                                                                                    |                                                  |
|                                                                                                    |                                                  |
| PDF on                                                                                                    |                                                  |
| Lista del cálculo                                                                                                  |                                                  |
|                                                                                                    |                                                  |
| Protocolo El Hoja detallada de la dirección                                                                        | 1                                                |
| 🔲 Lista de piezas de repu🔲 Resumen                                                                                 |                                                  |
| Imágenes                                                                                                    |                                                  |
|                                                                                                    |                                                  |
|                                                                                                    | 40                                               |
| UK Cancelar                                                                                                    | Ayuda                                            |

# ANEXO I

#### Información específica-DAT para el número de identificación del vehículo (VIN) según tipología de vehículo:

#### Turismo (Tipo de vehículo 1)

- Vehículos Audi desde año fabric. 1996
- Vehículos BMW & MINI desde año fabric. 1996
- Vehículos Citroën desde año fabric. 2000
- Vehículos Ford desde año fabric. 1996
- Vehículos Mercedes-Benz desde año fabr. 1990 & Smart desde año fabr. 1999 con el indicativo del fabricante WME (Ej.: WME4503001H174645, WME01MC01YH075381)
- Vehículos Opel desde año fabric. 1998 El indicativo para detectar el VIN del OPEL es como sigue::
  - La consulta-VIN es posible, los VINs son alfanuméricos desde la cuarta hasta la novena posición indusive (Ej.: W0L0AHL 3572069305)
  - consulta-VIN no es posible, los VINs desde la cuarta hasta la novena posición indusive son ceros (Bsp.: W0L000031V7076656
- Vehículos Peugeot desde año fabric. 2000
- Vehículos Porsche desde año fabric. 1996
- Vehículos Renault desde año fabric. 2000
- Vehículos Seat desde año fabric. 1999
- Vehículos Skoda desde año fabric. 1996
- Vehículos VW desde año fabric. 1996

#### Furgonetas (Tipo de vehículo 2)

Modelos comunes con los comercializados en Alemania

- Vehículos Ford desde año fabric. 1996.
- · Vehículos Mercedes-Benz desde año fabric 1996
- Vehículos Opel desde año fabric. 1998
- Vehículos Peugeot y Citroën desde año fabric. 2000
- Vehículos Renault desde año fabric. 2000
- Vehículos VW desde año fabric 1996

#### Camiones (Tipo de vehículo 4)

- Vehículos Mercedes-Benz desde año fabric. 1997: (sólo modelos Atego, Actros, Axor, Vario)
- Vehículos MAN desde año fabric. 2000: (sólo modelos TGA.TGL.TGM.TGS.TGX)

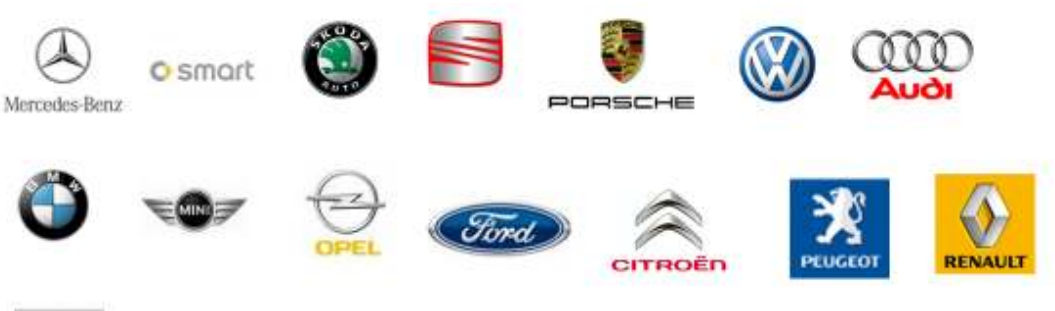

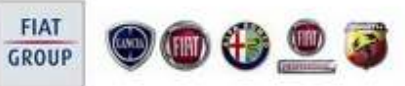

# ANEXO II

| MES                   | ANO  | ANO  | ANO   | ANO  | ANO  | ANO   | ANO  | ANO   | ANO  | ANO  |
|-----------------------|------|------|-------|------|------|-------|------|-------|------|------|
|                       | 1971 | 1972 | 1973  | 1974 | 1975 | 1976  | 1977 | 1978  | 1979 | 1980 |
| ENERO                 | 0130 | 0250 | 0370  | 0490 | 0610 | 0730  | 0850 | 09/0  | 1090 | 1210 |
| FEBRERO               | 0140 | 0260 | 0380  | 0400 | 0620 | 0740  | 0860 | 0980  | 1100 | 1220 |
| MARZO                 | 0150 | 0270 | 0390  | 0410 | 0630 | 0750  | 0870 | 0990  | 1110 | 1230 |
| ABRL                  | 0160 | 0280 | 0400  | 0420 | 0540 | 0760  | 0880 | 1000  | 1120 | 1240 |
| MAYO                  | 0170 | 0290 | 0410  | 0430 | 0650 | 0770  | 0890 | 1010  | 1130 | 1250 |
| JUNO                  | 0180 | 0300 | 0420  | 0440 | 0660 | 0/80  | 0900 | 1020  | 1140 | 1260 |
| 1000                  | 0190 | 0310 | 0430  | 0450 | 0670 | 0790  | 0910 | 1030  | 1150 | 12/0 |
| AGOSIO                | 0200 | 0320 | 0440  | 0450 | 0680 | 00800 | 0920 | 1040  | 1160 | 1280 |
| SEPTIEMONE<br>OCTUBRE | 0210 | 0330 | 04.50 | 0470 | 0000 | 0010  | 0000 | 1000  | 4400 | 1200 |
| NOVIEMBRE             | 0220 | 0340 | 0450  | 0400 | 0700 | 0020  | 0950 | 1000  | 1100 | 1300 |
| DICIEMBRE             | 0230 | 0350 | 0470  | 0450 | 0/10 | 0850  | 0350 | 1080  | 1200 | 1370 |
| MES                   | ANO  | ANO  | ANO   | ANO  | ANO  | ANO   | ANO  | ANO   | ANO  | ANO  |
| mes                   | 1981 | 1982 | 1983  | 1984 | 1985 | 1986  | 1987 | 1988  | 1989 | 1990 |
| ENERO                 | 1330 | 1450 | 1570  | 1690 | 1810 | 1930  | 2050 | 2170  | 2290 | 2410 |
| FEBRERO               | 1340 | 1460 | 1580  | 1700 | 1820 | 1940  | 2060 | 2180  | 2300 | 2420 |
| MARZO                 | 1350 | 1470 | 1590  | 1710 | 1830 | 1950  | 2070 | 2190  | 2310 | 2430 |
| ABRIL                 | 1360 | 1480 | 1600  | 1720 | 1840 | 1960  | 2080 | 2200  | 2320 | 2440 |
| MAYO                  | 1370 | 1490 | 1610  | 1730 | 1850 | 1970  | 2090 | 2210  | 2330 | 2450 |
| JUNO                  | 1380 | 1500 | 1620  | 1/40 | 1860 | 1980  | 2100 | 2220  | 2340 | 2460 |
| JULIO                 | 1390 | 1510 | 1630  | 1750 | 1870 | 1990  | 2110 | 2230  | 2350 | 2470 |
| AGOSTO                | 1400 | 1520 | 1640  | 1760 | 1880 | 2000  | 2120 | 2240  | 2360 | 2480 |
| SEPTIEMBRE            | 1410 | 1530 | 1650  | 1//0 | 1890 | 2010  | 2130 | 2250  | 2370 | 2490 |
| OCTUBRE               | 1420 | 1540 | 1660  | 1780 | 1900 | 2020  | 2140 | 2260  | 2380 | 2500 |
| NOVIEMBRE             | 1430 | 1550 | 1670  | 1790 | 1910 | 2030  | 2150 | 2270  | 2390 | 2510 |
| DICIEMBRE             | 1440 | 1560 | 1680  | 1800 | 1920 | 2040  | 2160 | 2280  | 2400 | 2520 |
| MES                   | ANO  | ANO  | ANO   | ANO  | ANO  | ANO   | ANO  | ANO   | ANO  | ANO  |
| 5115.00               | 1991 | 1992 | 1993  | 1994 | 1995 | 1996  | 1997 | 1998  | 1999 | 2000 |
| ENERO                 | 2030 | 2650 | 2//0  | 2890 | 3010 | 3130  | 3250 | 33/0  | 3490 | 3610 |
| FEBRERO               | 2040 | 2000 | 2/80  | 2900 | 3020 | 3140  | 3260 | 3380  | 3300 | 3620 |
| ARRI                  | 2550 | 2070 | 2000  | 2010 | 2040 | 2400  | 2200 | 2,400 | 2520 | 2030 |
| ADRIL<br>MA YO        | 2570 | 2000 | 2000  | 2920 | 2050 | 3100  | 3200 | 2400  | 2520 | 2650 |
| JUNO                  | 2580 | 2000 | 2820  | 2000 | 3050 | 3480  | 3200 | 3410  | 2540 | 3660 |
|                       | 2590 | 2710 | 2830  | 2950 | 3070 | 3190  | 3310 | 3430  | 3550 | 3670 |
| AGOSTO                | 2600 | 2720 | 2840  | 2960 | 3080 | 3200  | 3320 | 3440  | 3560 | 3680 |
| SEPTIEMBRE            | 2610 | 2730 | 2850  | 2970 | 3090 | 3210  | 3330 | 3450  | 3570 | 3690 |
| OCTUBRE               | 2620 | 2740 | 2860  | 2980 | 3100 | 3220  | 3340 | 3460  | 3580 | 3700 |
| NOVIEMBRE             | 2630 | 2/50 | 2870  | 2990 | 3110 | 3230  | 3350 | 34/0  | 3590 | 3/10 |
| DICIEMBRE             | 2640 | 2760 | 2880  | 3000 | 3120 | 3240  | 3360 | 3480  | 3600 | 3720 |
| MES                   | ANO  | ANO  | ANO   | ANO  | ANO  | ANO   | ANO  | ANO   | ANO  | ANO  |
|                       | 2001 | 2002 | 2003  | 2004 | 2005 | 2006  | 2007 | 2008  | 2009 | 2010 |
| ENERO                 | 3730 | 3850 | 3970  | 4090 | 4210 | 4330  | 4450 | 4570  | 4690 | 4810 |
| FEBRERO               | 3740 | 3860 | 3980  | 4100 | 4220 | 4340  | 4460 | 4580  | 4700 | 4820 |
| MARZO                 | 3750 | 3870 | 3990  | 4110 | 4230 | 4350  | 4470 | 4590  | 4710 | 4830 |
| ABRIL                 | 3760 | 3880 | 4000  | 4120 | 4240 | 4360  | 4480 | 4600  | 4720 | 4840 |
| MAYO                  | 3/10 | 3890 | 4010  | 4130 | 4200 | 43/0  | 4490 | 4610  | 4/30 | 4600 |
| 1000                  | 3/80 | 3900 | 4020  | 4140 | 4260 | 4380  | 4500 | 4620  | 4/40 | 4860 |
| 400810                | 3/30 | 3010 | 4030  | 4130 | 42/0 | 4350  | 4570 | 4650  | 4/50 | 40/0 |
| SEDTIEMERE            | 3000 | 2920 | 4050  | 4170 | 4200 | 4400  | 4520 | 4650  | 4770 | 4890 |
| OCTUBRE               | 3820 | 3940 | 4060  | 4180 | 4300 | 4420  | 4540 | 4660  | 4780 | 4900 |
| NOVIEMBRE             | 3830 | 3950 | 4070  | 4190 | 4310 | 4430  | 4550 | 4670  | 4790 | 4910 |
| DICIEMBRE             | 3840 | 3960 | 4080  | 4200 | 4320 | 4440  | 4560 | 4680  | 4800 | 4920 |
| MES                   | ANO  | ANO  | ANO   | ANO  | ANO  | ANO   | ANO  | ANO   | ANO  | ANO  |
|                       | 2011 | 2012 | 2013  | 2014 | 2015 | 2016  | 2017 | 2018  | 2019 | 2020 |
| ENERO                 | 4930 | 5050 | 5170  | 5290 | 5410 | 5530  | 5650 | 5770  | 5890 | 6010 |
| FEBRERO               | 4940 | 5060 | 5180  | 5300 | 5420 | 5540  | 5660 | 5780  | 5900 | 6020 |
| MARZO                 | 4950 | 5070 | 5190  | 5310 | 5430 | 5550  | 5670 | 5790  | 5910 | 6030 |
| ABRIL                 | 4960 | 5080 | 5200  | 5320 | 5440 | 5560  | 5680 | 5800  | 5920 | 6040 |
| MAYO                  | 4970 | 5090 | 5210  | 5330 | 5450 | 55/0  | 5690 | 5810  | 5930 | 6050 |
| JUNIO                 | 4980 | 5100 | 5220  | 5340 | 5460 | 5580  | 5700 | 5820  | 5940 | 6060 |
| JULIO                 | 4990 | 5110 | 5230  | 5350 | 5470 | 5590  | 5710 | 5830  | 5950 | 6070 |
| AGOSTO                | 5000 | 5120 | 5240  | 5360 | 5480 | 5600  | 5720 | 5840  | 5960 | 6080 |
| SEPTIEMBRE            | 5010 | 5130 | 5250  | 5370 | 5490 | 5610  | 5730 | 5850  | 5970 | 6090 |
| OCTUBRE               | 5020 | 5140 | 3260  | 3380 | 5300 | 3620  | 5/40 | 3860  | 3380 | 6100 |
| NOVIEMBRE             | 5030 | 5150 | 52/0  | 3390 | 5510 | 3630  | 5700 | 38/0  | 5390 | 6110 |
| DICEMBRE              | 3040 | 3160 | 3280  | 3400 | 3320 | 3640  | 3/60 | 2880  | 6000 | 6120 |